# Configuring Tivoli Storage Manager for Mirapoint NDMP Backup

## TSM Configuration Overview

Tivoli Storage Manager can be used to backup a Mirapoint /usr/store using the Network Data Management Protocol (NDMP). The Mirapoint data is backed up to an autochanger (tape library) attached to the Mirapoint appliance. (Standalone drives are not supported.) No TSM software needs to be installed on the Mirapoint appliance.

You need to configure TSM to register your Mirapoint appliance as a networkattached storage (NAS) node and map your autochanger and tape drives to TSM storage objects. You can do this from a Web browser through the TSM administrative Web interface.

TSM treats the Mirapoint appliance as a file server and communicates with the appliance using NDMP to perform backup and restore operations. You define a TSM data mover to enable NDMP operations between TSM and your Mirapoint appliance.

In TSM, backup files are stored in groups of volumes that are called storage pools. A storage pool is a named collection of volumes that have the same media type. Each storage pool belongs to a device class that represents the type of storage device being used. For NDMP backups, the device type is always NAS.

The autochanger itself is mapped to a library object that represents the collection of drives in the changer. Each drive mechanism within the changer is represented by a separate drive object (see Figure 1 on page 2).

Only SCSI libraries are supported for Mirapoint backups, but the library may contain drives that use different tape technologies-for example, LTO and DLT. For information about approved tape devices, see Approved Local Tape and Library Devices.

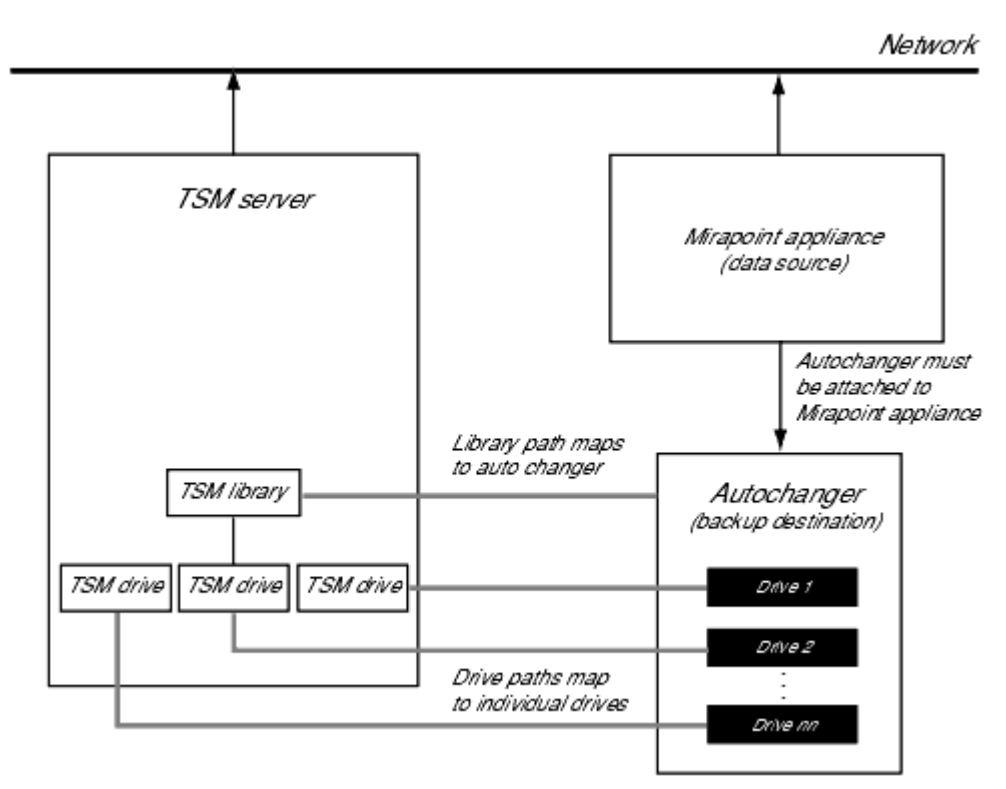

Figure 1 NDMP Backup Configuration

#### Overview of the Configuration Process

To set up NDMP backups from your Mirapoint appliance to an autochanger using TSM, you need to:

- 1. Prepare your Mirapoint Appliance for NDMP backups by verifying your autochanger and enabling the Mirapoint NDMP service. You also need to query your autochanger and drives for information needed for the TSM configuration.
- 2. Prepare your TSM server by registering the required licenses and setting up a TSM node for the server.
- 3. Configure TSM by registering a NAS node for the Mirapoint appliance and defining the necessary TSM storage objects, a TSM policy for NDMP operations, and the paths to your autochanger and tape drives.

Each of these steps is described in detail in the following sections.

## Preparing Your Mirapoint Appliance for TSM Backups

Before you begin configuring TSM for Mirapoint backups, you need to install your autochanger (tape library) and:

- 1. Verify that your autochanger is recognized by your Mirapoint appliance.
- 2. Query the autochanger for its name and address information.
- 3. Query the autochanger for the names and element numbers of the drives it contains.
- 4. Enable the Mirapoint NDMP service.

Each of these steps is described in detail in the following sections.

#### Verifying an Autochanger

To verify that your autochanger and drives are recognized by the Mirapoint appliance:

- 1. Open a telnet window and log into the Mirapoint CLI as an administrator.
- 2. Run the Diag Changer Inquiry command. For example:

Diag Changer Inquiry "" ""

The Mirapoint appliance displays information on the manufacturer, model number, firmware version, and serial number of the autochanger. For example:

```
"HP " "C7200 " "1520" "USOMF00014"
OK Completed
```

3. Run the Diag Tape Inquiry command. For example:

Diag Tape Inquiry "" ""

The Mirapoint appliance displays information on the manufacturer, model number, firmware version, and serial number of the tape drives in the library. For example:

```
"HP " "Ultrium 1-SCSI" "E12V" "THX1138"
OK Completed
```

If no information is returned, then the autochanger is either not attached, not attached correctly, or was attached while the appliance was live and the appliance must be rebooted for the autochanger to be recognized.

If you are certain your autochanger is correctly installed, but it is not recognized by the Mirapoint appliance, see Troubleshooting a Tape Drive or Media Changer Connection for instructions on how to use the CLI Diag commands to resolve the problem.

Once you have verified that the autochanger is available, retrieve the identifying information for the autochanger and the drives you want to use for backup. You need this information to configure TSM.

#### Getting the Name of an Autochanger

You need the device name of your autochanger to configure TSM. To retrieve the autochanger device name:

- 1. Open a telnet window and log into the Mirapoint CLI as an administrator.
- 2. Run the Diag Get Changeraddress command to query the autochanger:

Diag Get Changeraddress

The Mirapoint appliance displays an output string that includes the SCSI controller ID, target number, logical unit number, and device name. For example:

Controller 1, Target 1, LUN 0, Device /dev/ch0 OK Completed

3. Record the device name provided in the output string. The device name is the last parameter reported-in this example, /dev/ch0.

#### Getting Drive Names and Element Numbers

You need the device name and element number of each drive in your autochanger that you want to use for backup. To retrieve the drive information:

- 1. Open a telnet window and log into the Mirapoint CLI as an administrator.
- 2. Run the **Diag Get Tapeaddress** command to retrieve the device names for the drives in the changer:

Diag Get Tapeaddress

The Mirapoint appliance displays an output string that includes the SCSI controller ID, target number, logical unit number, and device name of each drive in the changer. For example:

Controller 1, Target 2, LUN 0, Device /dev/nrsa0 OK Completed

- 3. Record the device name of each drive you plan to use for backups. The device name is the last parameter reported-in this example, /dev/nrsa0.
- 4. Run the Diag Get Dataxferelementaddr command to retrieve the element numbers of the drives in the changer:

Diag Get Dataxferelementaddr

The Mirapoint appliance displays an output string that includes the element number of each drive. For example:

0 1 "HP ..."

OK Completed

5. Record the element numbers of the drives you plan to use for backups. The second integer in the output is the drive element number-in this example, the drive is element number 1.

#### Enabling and Starting Mirapoint's NDMP Service

To enable and start NDMP on the Mirapoint appliance, run the following commands:

Service Enable Ndmp

Service Start Ndmp

To verify that the NDMP service has been enabled and started, you can run the **Service Started** command:

Service Started Ndmp

The Mirapoint appliance should display:

yes Ok Completed

## Getting Ready to Configure TSM

If you are installing Tivoli Storage Manager (TSM) for the first time, you need to register your TSM licenses and set up a node for the TSM server before you can configure the TSM for Mirapoint backups. For detailed information about installing and configuring TSM, refer to "Installing IBM Tivoli Storage Manager" in the *IBM Tivoli Storage Manager Quick Start* document.

#### Setting up the TSM Server Node

When you first run TSM, you need to use the command line interface to set the TSM server name and define a node that represents the server itself.

To perform the initial server set up:

1. Start the TSM server by running the **dsmserv** command from the tsm/server/bin directory. For example:

./dsmserv

- 2. Run the dsmadmc command from the /tsm/client/ba/bin/dsmserv directory to start the TSM admin client.
- 3. Use the set server name and register node commands to configure the TSM servername and server node. For example:

set servername TSMServer1

register node TSMServer1 password

- 4. Edit the TSM client systems options file dsm.sys and set the SERVERNAME to match the name set through the TSM admin client and the TCPSERVERADDRESS to the TSM server's IP address or fully-qualified name.
- 5. Edit your client user options file **dsm.opt** and set the **SERVERNAME** to match the name set through the TSM admin client.
- 6. Halt and restart TSM for the options file changes to take effect. For example, run the **halt** command from the **dsmserv** prompt to shut down the server:

halt

#### **Registering TSM Licenses**

When you install IBM Tivoli Storage Manager, your TSM system is licensed for the base support. You need to explicitly register any additional Tivoli Storage Manager licensed functions that you have purchased.

You must have an NDMP license to use TSM to perform NDMP backups. This license, ndmp.lic, should be in your tsm/server/bin directory with the rest of your

TSM licenses. (NDMP support is included in the IBM Tivoli Storage Manager Extended Edition.)

To register your licenses:

- 1. If it is not already running, start the TSM server by running the **dsmserv** command from the tsm/server/bin directory.
- 2. Run the **dsmadmc** command from the tsm/server/bin/dsmserv directory to start the command line interface.
- 3. Use the TSM register license command to register your licenses. For example, to register all of licenses in your tsm/server/bin directory and set the number of licenses to 25:

register license file=\*.lic number=25

## Configuring TSM for Mirapoint Backups

To configure Tivoli Storage Manager to back up a Mirapoint appliance to an autochanger (tape library) using NDMP, you need to use the TSM admin client to:

- 1. Define a TSM library that maps to your autochanger.
- 2. Define a device class that describes the drives in your changer.
- 3. Define a storage pool for your NDMP backups.
- 4. Prepare a disk volume for the NDMP backup table of contents.
- 5. Define TSM policies for your NDMP operations.
- 6. Register the Mirapoint appliance as a NAS node.
- 7. Define a data mover for the Mirapoint node.
- 8. Set the path of your TSM library to map to the location of your autochanger.
- 9. Define TSM drives that correspond to the individual drives in your autochanger and set the drive paths.

Each of these steps is described in detail in the following sections. You must complete these steps in sequence, as many of the later steps rely on objects created in earlier ones.

The following sections describe each step in this process as it applies to setting up TSM for Mirapoint backups. If you are using TSM for other purposes, your configuration may differ significantly from the basic configuration outlined in this document. For detailed information about configuring Tivoli Storage Manager for NDMP operations, see "Using NDMP for Operations with NAS File Servers" in the *IBM Tivoli Storage Manager Administrator's Guide*.

#### Accessing the TSM Admin Client

TSM provides both a command line interface (CLI) and Web interface for administering the TSM server. This document describes how to use the administrative Web interface to configure TSM for Mirapoint backups.

To access the TSM administrative Web interface:

1. If it is not already running, start the TSM server by running the **dsmserv** command from the /opt/tivoli/tsm/server/bin directory. For example:

./dsmserv

2. Use your Web browser to load http://server\_name:1580, where server\_name is the host name or IP address of your TSM server and 1580 is the HTTP port used to access the TSM administrative interface.

1580 is the default port for HTTP access to TSM. If you specified a different HTTP port in your TSM server options file, you need to specify that port number to access the administrative interface.

3. Log in using the TSM administrator user ID and password. By default, the user name and password are both set to **admin** when TSM is installed.

When you log in, the TSM administrative Web interface displays a navigation tree that provides access to all of TSM's administrative functions (see Figure 2 on page 7).

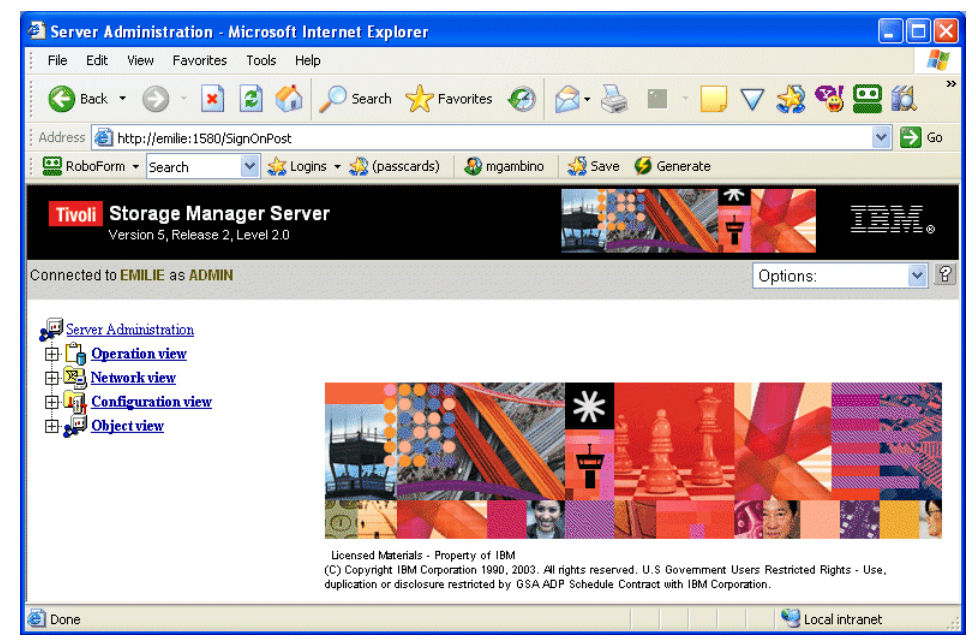

Figure 2 TSM Administrative Interface

### Defining a TSM Library for an Autochanger

To define your autochanger (tape library) to TSM, you create a library object in your storage hierarchy. When you create a library object, you specify the name and type of the library. The name can be whatever logical name you want to assign to the library. For Mirapoint backups, the type is always SCSI.

Once you've registered your Mirapoint appliance as a NAS node and created a NAS data mover, you'll need to set the library path to tell TSM where to access the library, see Setting the Library Path on page 28 for details.

To create a TSM library:

- 1. Select Object View > Server Storage > Libraries and Drives > Automated Libraries from the web interface tree.
- 2. Select Define Automated Library from the Operations menu.

| Server Administration - Microsof                                                                                                    | t Internet Explorer                                                                  |          |
|----------------------------------------------------------------------------------------------------|--------------------------------------------------------------------------------------|----------|
| File Edit View Favorites Tools                                                                                                    | Help                                                                                 | <b>.</b> |
| 🎯 Back 🝷 🐑 - 💌 🛃 🦿                                                                                                    | 🔓 🔎 Search 🤺 Favorites  🧭 🎽 📓 🕘 🔽 🦂 🦓                                                | 😐 🛍 🌷    |
| Address 🚳 http://emilie:1580/SignOnPost                                                                                                    |                                                                                      | 🖌 🄁 Go   |
| 🕴 🔛 RoboForm 👻 Search 🛛 👻 🐝                                                                                                    | .ogins 👻 🌧 (passcards) 🛛 🎝 mgambino 🛛 🍰 Save 🏼 🂋 Generate                            |          |
| Tivoli Storage Manager Se<br>Version 5, Release 2, Level 2.0                                                                                                    | rver                                                                                 |          |
| Connected to EMILIE as ADMIN                                                                                                    | Options:                                                                             | ✓ ?      |
| Server Administration<br>Configuration view<br>Server Administration<br>Configuration view<br>Diject view<br>Object view<br>Diject view<br>Diject vie | Operations:         Operations:         Operations:         Define Automated Library |          |
| ê                                                                                                    | Second Intra                                                                         | anet j   |

Figure 3 Define Automated Library

3. On the **Define Automated Library** page, specify a name for the library and click the **Finish** button.

| Server Administration - Microsoft I                                                                                                    | nternet Explorer                                                     |                   |
|----------------------------------------------------------------------------------------------------|----------------------------------------------------------------------|-------------------|
| File Edit View Favorites Tools He                                                                                                    | lp                                                                   |                   |
| 🎯 Back 🝷 🕥 🖌 📓 🏠                                                                                                    | 🔎 Search 🤺 Favorites 🤣 🍰 🎍                                           | 🏾 · 📙 🗸 🤣 🥞 🛄 🖏 🎽 |
| Address 🛃 http://emilie:1580/SignOnPost                                                                                                    |                                                                      | 😽 🄛 Go            |
| 🕴 🔛 RoboForm 🔻 Search 🛛 😽 Log                                                                                                    | ins 🔻 🎇 (passcards) 🛛 🕹 mgambino 🛛 🏭 Save 🕧                          | 🥖 Generate        |
| Tivoli Storage Manager Serv<br>Version 5, Release 2, Level 2.0                                                                                                    | er (va sa                                                            |                   |
| Connected to EMILIE as ADMIN                                                                                                    |                                                                      | Options: 💽 🛃      |
| Device Classes     Device Classes     Device C                                                                                                    | Define Automated Library                                             | Help              |
| Automated Libraries     ACSLS Libraries     ACSLS Libraries     AGSLS Libraries     Analytic Libraries     Analytic Libraries     Analytic Libraries     Analytic Libraries     Analytic Libraries     Analytic Libraries     Analytic Libraries     Analytic Libraries                                                                                                    | Library Name mirapoint_lik<br>Share Library OYES ON<br>Serial Number | )<br>D            |
| - S Automated Drives<br>- ACSLS Drives<br>- S 349X Drives<br>- Shared Drives<br>- Shared Drives<br>- | Step 1 of 1                                                          | Finish Cancel     |
|                                                                                                    |                                                                      |                   |
| Conc.                                                                                                    |                                                                      | To coramic and    |

Figure 4 Setting Library Options

### Defining an NDMP Device Class

You need to create a **device class** that describes the drives in your autochanger. The device class specifies a device type, the library that contains the drives in this class, and media management information, such as the mount wait period, recording format, estimated capacity, and labeling prefixes. The **device type** for this device class must be set to **NAS**. The **mount retention value** must be set to **0** and the **mount wait value** should be set according to your site specifications. (The mount wait value is the maximum number of minutes to wait for a volume to be mounted.) The **estimated capacity** should be set to the typical capacity of an individual volume.

To create an NDMP device class:

- 1. Select Object View > Server Storage > Device Classes > NAS Device Classes from the web interface tree.
- 2. Select Define Device Class from the Operations menu.

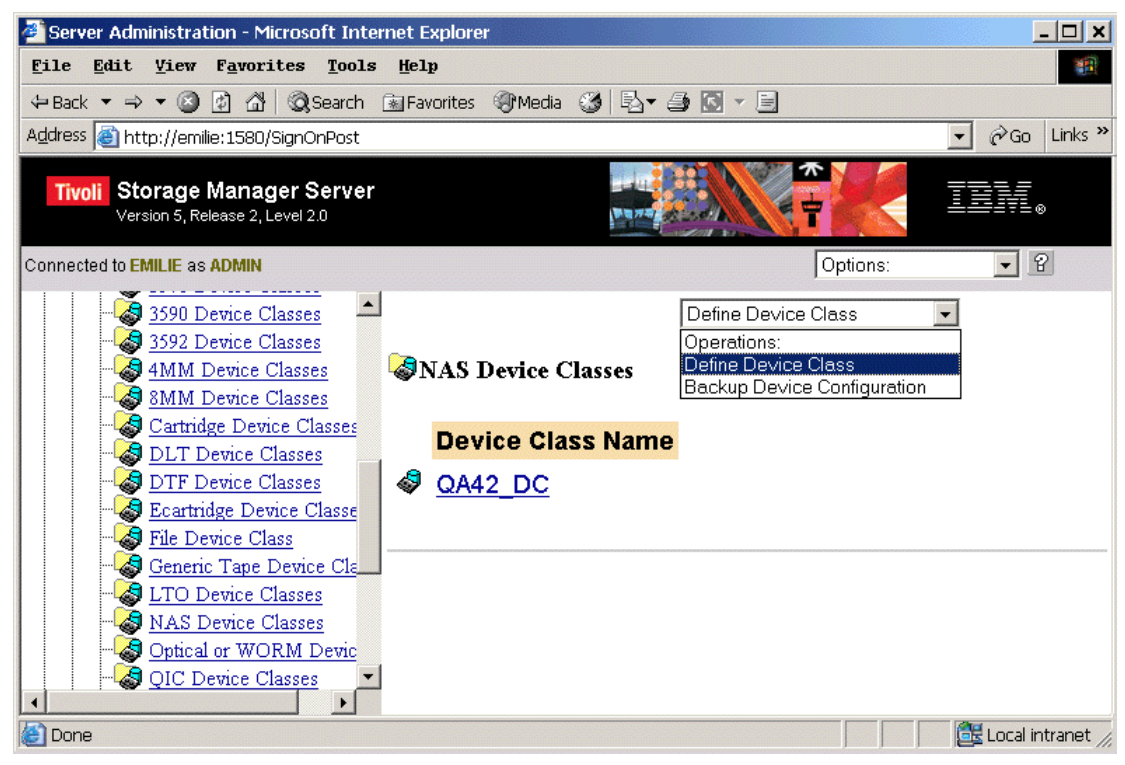

Figure 5 Define Device Class

3. On the **Define Device Class** page, specify a name for the NDMP device class, select the name of your library, set the estimated capacity to the capacity of an individual volume in the library, and then click the **Finish** button.

| Server Administration - Microsoft                              | nternet Explorer                |                     |                  |
|----------------------------------------------------------------|---------------------------------|---------------------|------------------|
| File Edit View Favorites Tools H                               | elp                             |                     |                  |
| 🎯 Back 👻 🐑 💌 😰 🏠                                               | 🔎 Search 🤺 Favorites 🥝 👔        | २ 📒 - 🔳 🍓 - 😪       | ⊽ 🧏 📽 🔛 📖        |
| Address 🗃 http://emilie:1580/SignOnPost                        |                                 |                     | 💙 ラ Go           |
| : 🚥 RoboForm 🔹 Search 🛛 👻 🍰 Lo                                 | gins 👻 (passcards) 🛛 🤬 mgambino | 🔬 Save 🛛 🧭 Generate |                  |
|                                                                |                                 | ****                |                  |
| Tivoli Storage Manager Serv<br>Version 5, Release 2, Level 2.0 | /er                             | - P                 | K IBM.           |
| Connected to EMILIE as ADMIN                                   |                                 |                     | Options:         |
| Server Administration                                          | Define Device Class             |                     | Help             |
| Configuration view                                             | Device Class Name               | miranoint class     |                  |
| Object view                                                    |                                 |                     |                  |
| Administrators                                                 | Library Name                    | mirapoint_          |                  |
|                                                                | Mount Limit                     | DRIVES              |                  |
| Tr The Database                                                | Estimated Canacity              | 100a                |                  |
| Recovery Log                                                   | Ibilitatica capacity            | 1009                |                  |
| Automation                                                     | Mount Wait                      | 60                  |                  |
| Policy Domains                                                 | Tape Volume Prefix              | ADSM                |                  |
| Server Storage                                                 |                                 |                     |                  |
| E Storage Pools                                                | a: 1 a1                         |                     | [Finish] Conned] |
|                                                                | Step 1 of 1                     |                     | Finish Cancel    |
| Disk Device Class                                              |                                 |                     |                  |
| 3570 Device Classes                                            |                                 |                     |                  |
| 2500 Device Classes                                            |                                 |                     |                  |
| 4MM Device Classes                                             |                                 |                     |                  |
|                                                                |                                 |                     |                  |
|                                                                |                                 |                     |                  |
| DLT Device Classes                                             |                                 |                     |                  |
| - DTF Device Classes                                           |                                 |                     |                  |
| Cartridge Device Cls                                           |                                 |                     |                  |
| File Device Class                                              |                                 |                     |                  |
|                                                                |                                 |                     |                  |
|                                                                |                                 |                     |                  |
|                                                                |                                 |                     |                  |
| Optical or WORM I                                              |                                 |                     |                  |
|                                                                |                                 |                     | 63               |
| Cone Done                                                      |                                 |                     | 🥶 Local intranet |

Figure 6 Setting Device Class Options

### Defining a Storage Pool for NDMP Backups

You need to add a **storage pool** to your storage hierarchy for the volumes that will contain your backup files. A storage pool is simply a named set of storage volumes that represents the location where TSM stores client data such as backup files.

NDMP operations require storage pools with a data format that matches the data source and the backup method to be used. For Mirapoint backups, you should specify **NDMPDUMP** as the data format.

To define an NDMP storage pool:

- 1. Select Object View > Server Storage > Storage Pools > Sequential Access Storage from the web interface tree.
- 2. Select Define Sequential Access Storage Pool from the Operations menu.

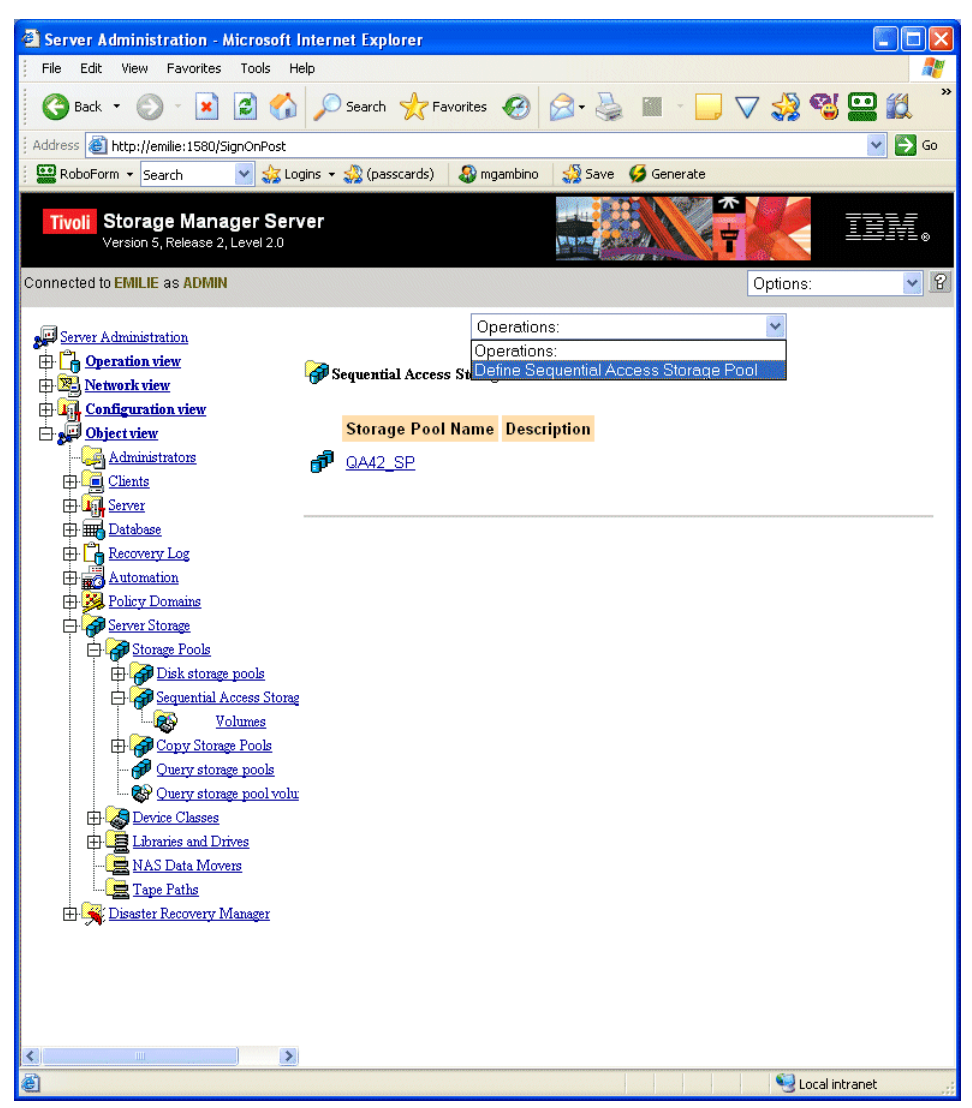

Figure 7 Define Storage Pool

3. On the **Define Sequential Access Storage Pool** page, specify a name for the storage pool, select your NDMP device class, and select **NDMPDUMP** as the storage pool format.

| Server Administration - Microsoft I                            | nternet Explorer                 |                                |          |       |
|----------------------------------------------------------------|----------------------------------|--------------------------------|----------|-------|
| File Edit View Favorites Tools He                              | dp                               |                                |          | -     |
| 🌀 Back 🝷 🐑 - 💌 💋 🏠                                             | Search 🌟 Favorites               | 🚱 🖉 - 🎽 🔟 - 🛄 🕥                | ⊽ 🐝 🦉 🖢  |       |
| ddress 🕘 http://emilie:1580/SignOnPost                         |                                  |                                |          | 💌 🔁 ( |
| 🔛 RoboForm 👻 Search 🛛 👻 🍰 Log                                  | iins 🝷 🎇 (passcards) 🛛 🖓 n       | ngambino 🛛 🎡 Save 🏼 🏈 Generate |          |       |
| Tivoli Storage Manager Serv                                    | er                               |                                |          | ====  |
| Version 5, Release 2, Level 2.0                                |                                  | Nu nu                          |          |       |
| nnected to EMILIE as ADMIN                                     |                                  |                                | Options: | *     |
| _                                                              |                                  |                                |          |       |
| Server Administration                                          | Define Sequential Access         | Storage Pool                   |          | Help  |
| Network view                                                   |                                  |                                |          |       |
| Configuration view                                             | Storage Pool Name                | mirapoint pool                 |          |       |
| - Object view<br>Administrators                                | Device Class                     | mirapoint 👽                    |          |       |
|                                                                | Description                      |                                | 7        |       |
| Erver                                                          | Destription                      |                                |          |       |
| Er Er Latabase                                                 | Media Access Status              | READWRITE                      |          |       |
| Automation                                                     | Threshold                        |                                |          |       |
| Policy Domains A Server Storage                                | Next Storage Pool                | ~                              |          |       |
|                                                                | High Migration<br>Threshold      |                                |          |       |
| Disk storage pools                                             | Low Migration                    |                                |          |       |
| Volumes                                                        | Threshold<br>Collegate 2         |                                |          |       |
| Copy Storage Pools                                             | Conocate?                        | VIES ONU OFILESPACE            |          |       |
| - 🔐 <u>Query storage pools</u><br>- 🚱 Query storage pool volu: | Reclamation Internut             |                                |          |       |
| Device Classes                                                 | Volumes Allowed                  | 0                              |          |       |
| Libraries and Drives                                           | Delay Period for Volume<br>Reuse | 0                              |          |       |
| Tape Paths                                                     | Reclaim to storage pool          | ~                              |          |       |
| 🗄 🔀 Disaster Recovery Manager                                  | Migration Delay                  |                                |          |       |
|                                                                | Migration Continue               | OYES ONO                       |          |       |
|                                                                | Copy Storage Pool(s)             |                                |          |       |
|                                                                | Continue Copy on<br>Error?       | OYES ONO                       |          |       |
|                                                                | CRC Data                         | OYES ○NO                       |          |       |
|                                                                | Storage Pool Data                | ○NATIVE ○NONBLOCK ○NETA        | APPDUMP  |       |
|                                                                | Format                           | ○ CELERRADUMP ③ NDMPDUMF       | •        |       |
|                                                                | Overflow Location                |                                |          |       |

Figure 8 Setting Storage Pool Options

### Preparing a Volume for the Backup Table of Contents

When a table of contents is generated during backup, you can restore individual files from the backup image. This table of contents is stored in a disk storage pool. You can use the default storage pool **BACKUPPOOL** for the table of contents, or create a new disk storage pool. You then need to prepare a volume for use in the pool by creating a directory to contain the volume and defining the volume to TSM. The volume definition includes the name of your backup storage pool, the path to the directory that contains the volume, and the size of the volume.

To prepare a volume for the backup TOC:

- 1. Create a directory for the volume on your TSM server. Enough space must be available to store a table of contents that lists all of the messages in the Mirapoint /usr/store.
- 2. Define the volume to TSM:
  - a. Select Object View > Server Storage > Storage Pools > Disk Storage Pool from the web interface tree.
  - b. Select Define a Disk Storage Pool Volume from the Operations menu.

| Server Administration - Microsoft In                           | ntern | iet Explorer         |                                       |           |                    |
|----------------------------------------------------------------|-------|----------------------|---------------------------------------|-----------|--------------------|
| File Edit View Favorites Tools He                              | lp    |                      |                                       |           | <b></b>            |
| 🎯 Back 🝷 🕥 🕤 💌 💋 🏠                                             | P     | Search 📌 Favorites   | 7 🥃 - 📓 🍓 🚱                           | 7 🤣 省     | 😐 🛍 🎽              |
| Address 🕘 http://emilie:1580/SignOnPost                        |       |                      |                                       |           | 💌 🛃 Go             |
| 🗄 🔛 RoboForm 👻 Search 🛛 😽 🏑 Log                                | ins 🕶 | 🤹 (passcards) 🛛 🍣 mg | iambino 🛛 🎲 Save 🏼 🏈 Generate         |           | and a state of the |
| Tivoli Storage Manager Serv<br>Version 5, Release 2, Level 2.0 | er    |                      |                                       |           | IEM.               |
| Connected to EMILIE as ADMIN                                   |       |                      |                                       | Options:  | × K                |
| - Sorry Administration                                         |       |                      | Operations:                           | *         |                    |
| Derver Administration                                          | _     | 0                    | Operations:                           |           |                    |
| Retwork view                                                   | R 🚱   | 701umes              | Jetine a disk storage pool volume     |           |                    |
| 🕀 🛺 Configuration view                                         |       |                      |                                       |           |                    |
| Diject view                                                    | _     | Storage Pool Name    | Volume Name                           |           |                    |
| Administrators                                                 |       | ARCHIVEPOOL          | /opt/tivoli/tsm/server/bin/sarch00.ds | <u>sm</u> |                    |
|                                                                | 0     | BACKUPPOOL           | /opt/tivoli/tsm/server/bin/sbkup00.d  | <u>sm</u> |                    |
| Database                                                       | 0     | BACKUPPOOL           | /usr/tivoli_volume/qa42               |           |                    |
| Automation                                                     |       |                      |                                       |           |                    |
| Policy Domains                                                 |       |                      |                                       |           |                    |
| Erver Storage                                                  |       |                      |                                       |           |                    |
| E Storage Pools                                                |       |                      |                                       |           |                    |
| Usk storage pools                                              |       |                      |                                       |           |                    |
| Hard Sequential Access Storag                                  |       |                      |                                       |           |                    |
| Volumes                                                        |       |                      |                                       |           |                    |
| E Copy Storage Pools                                           |       |                      |                                       |           |                    |
| 🜮 <u>Query storage pools</u>                                   |       |                      |                                       |           |                    |
|                                                                |       |                      |                                       |           |                    |
| Elbraries and Drives                                           |       |                      |                                       |           |                    |
| NAS Data Movers                                                |       |                      |                                       |           |                    |
| Tape Paths                                                     |       |                      |                                       |           |                    |
| 🕀 式 <u>Disaster Recovery Manager</u>                           |       |                      |                                       |           |                    |

Figure 9 Define Disk Storage Pool Volume

c. On the **Define a Disk Storage Pool Volume** page, select the name of the disk storage pool you'll use for the backup table of contents, specify a name for the volume, and click the **Finish** button.

| Server Administration - Microsoft In                                                                                                    | iternet Explorer                                                                               |                                                                                                    |                                                                                    |
|----------------------------------------------------------------------------------------------------|------------------------------------------------------------------------------------------------|----------------------------------------------------------------------------------------------------|------------------------------------------------------------------------------------|
| File Edit View Favorites Tools Hel                                                                                                    | p                                                                                              |                                                                                                    | 27                                                                                 |
| 🎯 Back 🝷 🐑 🖌 📓 🏠                                                                                                    | 🔎 Search                                                                                       | es 🚱 🔗 🍓 🔳 - 🗔 🤇                                                                                                    | 🗸 🤧 📽 📟 🎎 🌷                                                                        |
| Address 🕘 http://emilie:1580/SignOnPost                                                                                                    |                                                                                                |                                                                                                    | 💌 ラ Go                                                                             |
| 🗄 🔛 RoboForm 👻 Search 🛛 😒 🍰 Logi                                                                                                    | ns 🔻 🎎 (passcards) 🛛 🏭                                                                         | ) mgambino 🛛 🎲 Save 🛛 🧭 Generate                                                                                                    |                                                                                    |
| Tivoli Storage Manager Serv<br>Version 5, Release 2, Level 2.0<br>Connected to EMILIE as ADMIN                                                                                                    | er                                                                                             |                                                                                                    | Options:                                                                           |
| Server Administration                                                                                                    | Define a disk storage po                                                                       | ool volume                                                                                                    | Help                                                                               |
| Configuration view     Object view                                                                                                    | Storage Pool Name                                                                              | BACKUPPOOL                                                                                                    |                                                                                    |
| Administrators                                                                                                    | Volume Name                                                                                    | TOCVOLUME                                                                                                    |                                                                                    |
| Clients                                                                                                    | Media Access Status                                                                            | READWRITE                                                                                                    |                                                                                    |
| Database     Detabase     Recovery Log     Automation                                                                                                    | If the volume does not e<br>and formatted. Specify I<br>otherwise the volume al<br>the server. | exists, you can specify a size for the volum<br>VES for the WAIT choice to wait for the fo<br>location and formatting will take place as a | ne and it will be allocated<br>ormatting to take place,<br>a background process on |
| Policy Domains                                                                                                    | Format Size                                                                                    |                                                                                                    |                                                                                    |
| E Storage Pools                                                                                                    | Wait                                                                                           | 🔿 yes 💿 no                                                                                                    |                                                                                    |
| Columnes      Columnes      Columne      Columne      Columne | Step 1 of 1                                                                                    |                                                                                                    | Finish Cancel                                                                      |
| Copy Storage Pools     Genery Storage pools     Genery storage pool     Ouery storage pool volu                                                                                                    |                                                                                                |                                                                                                    |                                                                                    |
| Libraries and Drives     NAS Data Movers                                                                                                    |                                                                                                |                                                                                                    |                                                                                    |
| En Example 1 ape Faths                                                                                                    |                                                                                                |                                                                                                    |                                                                                    |

Figure 10 Setting TOC Volume Options

## Defining TSM Policies for NDMP Operations

You define a TSM **policy** to manage the number and retention time of NDMP image backup versions. Your policy preferences are specified within the backup copy group that belongs to the default management class in the policy set associated with a policy domain for NAS nodes.

To set your NDMP policies:

- 1. Create a policy domain for NAS nodes.
- 2. Create a policy set in that domain.
- 3. Define a management class, and then assign the management class as the default for the policy set.
- 4. Define a backup copy group in the default management class.
- 5. Activate the policy set.

Each of these steps is described in detail in the following sections. You must complete these steps in sequence, as later steps rely on objects created in earlier ones.

#### Creating a Policy Domain

A policy domain is a policy object that contains the policy sets, management classes, and copy groups for a group of client nodes. To define your policies for NDMP backups, you create a separate policy domain specifically for NAS nodes.

To create a policy domain:

- 1. Select **Object View > Policy Domains** from the web interface tree.
- 2. Select Define Policy Domain from the Operations menu.

| Server Administration - Microsoft I                                                                                                    | nternet Explorer                                                |                                                    |              |
|----------------------------------------------------------------------------------------------------|-----------------------------------------------------------------|----------------------------------------------------|--------------|
| File Edit View Favorites Tools He                                                                                                    | lp                                                              |                                                    | 2            |
| 🎯 Back 🔹 🕥 - 💌 😰 🏠                                                                                                    | 🔎 Search   https://www.com/com/com/com/com/com/com/com/com/com/ | 🕑 🎯 - 🍓 🔳 - 🛄 '                                    | 🗸 🎲 🗳 🔛 🗱 🏻  |
| Address 🕘 http://emilie:1580/SignOnPost                                                                                                    |                                                                 |                                                    | 💌 🄁 Go       |
| 🕴 🔛 RoboForm 👻 Search 🛛 👻 🎎 Log                                                                                                    | jins 👻 🎲 (passcards) 🛛 🍪 mga                                    | mbino 🛛 🎡 Save 🧭 Generate                          |              |
| Tivoli Storage Manager Serv<br>Version 5, Release 2, Level 2.0                                                                                                    | rer                                                             |                                                    | iem.         |
| Connected to EMILIE as ADMIN                                                                                                    |                                                                 |                                                    | Options: 💽 🖌 |
| Server Administration<br>Dependion view<br>Server Administration view<br>Dependence of the server of the server of the s | 🥦 Policy Domains                                                | Operations:<br>Operations:<br>Define Policy Domain |              |
| Object view                                                                                                    | Policy Domain Name                                              | Description                                        |              |
| Administrators                                                                                                    | STANDARD                                                        | Installed default policy domain.                   |              |

Figure 11 Define Policy Domain

6. On the **Define Policy Domain** page, specify a name for your policy domain, set the backup and archive retention attributes according to your site's backup policies and requirements, and click the **Finish** button.

| Server Administration - Microsoft In                           | iternet Explorer                                       |               |
|----------------------------------------------------------------|--------------------------------------------------------|---------------|
| File Edit View Favorites Tools He                              | þ                                                      | A.            |
| 🎯 Back 🝷 🐑 🔹 🛃 🏠                                               | 🔎 Search 🤶 Favorites 🚱 🙆 🍓 🔛 🗸                         | 🗸 🎲 📽 😐 🗱 🌷   |
| Address 🕘 http://emilie:1580/SignOnPost                        |                                                        | 💌 🄁 Go        |
| 🕴 🔛 RoboForm 👻 Search 🛛 🔡 🐝 Log                                | ins 🔹 🎇 (passcards) 🛛 🕹 mgambino 🛛 🍰 Save 🏼 🈏 Generate |               |
| Tivoli Storage Manager Serv<br>Version 5, Release 2, Level 2.0 | er                                                     | iem.          |
| Connected to EMILIE as ADMIN                                   |                                                        | Options: 💽 🖌  |
| Server Administration<br>Departien view<br>Network view        | Define Policy Domain                                   | Help          |
| Configuration view     Object view                             | Policy Domain Name mirapoint_policy                    |               |
|                                                                | Description                                            |               |
| ⊕ <mark>. @ Clients</mark><br>⊕ <b>. ∭,</b> <u>Server</u>      | Backup Retention (Grace Period) 30                     |               |
| Database                                                       | Archive Retention (Grace Period) 365                   |               |
| Automation                                                     | Step 1 of 1                                            | Finish Cancel |

Figure 12 Setting Policy Domain Options

#### Creating a Policy Set

A **policy set** is a policy object that contains the management classes defined for a policy domain. Several policy sets can exist within a policy domain but only one policy set is active at a time. When you create a policy set, you specify a name for the policy set and the policy domain to which it belongs.

To create a policy set:

- 1. Select **Object View > Policy Domains > Policy Sets** from the web interface tree.
- 2. Select Define Policy Set from the Operations menu.

| Server Administration - Microso                                                  | ft Internet Explorer            |                                             |                               |        |
|----------------------------------------------------------------------------------|---------------------------------|---------------------------------------------|-------------------------------|--------|
| File Edit View Favorites Tools                                                   | Help                            |                                             |                               |        |
| 🚱 Back 🝷 💮 🕘 🛃 💋                                                                 | 🏠 🔎 Search   👷 Favorites 📢      | 😌 😂 📓 🛙                                     | - 📃 🗸 🎲 🖏                     | 🔛 🛍 🕺  |
| Address 🕘 http://emilie:1580/SignOnPos                                           | t                               |                                             |                               | 💌 🍉 Go |
| 🗄 🔛 RoboForm 👻 Search 🛛 👻 ⋨                                                      | Logins 🝷 🎇 (passcards) 🛛 🎒 mgar | nbino 🛛 🔩 Save 🏼 🏈                          | Generate                      |        |
| Tivoli Storage Manager So<br>Version 5, Release 2, Level 2.0                     | erver                           |                                             |                               | IBM.   |
| Connected to EMILIE as ADMIN                                                     |                                 |                                             | Options:                      | ✓ 2    |
| Server Administration<br>C Operation view<br>Network view<br>C Onfiguration view | 🙀 Policy Sets                   | Operations:<br>Operations:<br>Define Policy | Set                           |        |
| Object view                                                                      | <b>Policy Domain Name</b>       | Policy Set Name                             | Description                   |        |
|                                                                                  | 🌺 qa42 domain                   | ACTIVE                                      |                               |        |
| Clients                                                                          |                                 |                                             |                               |        |
| B Server                                                                         | WA42_DUMAIN                     | <u>QA42_PUL</u>                             |                               |        |
| E Catabase                                                                       | 🥦 <u>standard</u>               | <u>ACTIVE</u>                               | Installed default policy set. |        |
| Automation                                                                       | STANDARD                        | STANDARD                                    | Installed default policy set. |        |
| Policy Domains                                                                   |                                 |                                             |                               |        |
| Policy Sets                                                                      |                                 |                                             |                               |        |
| Client Nodes                                                                     |                                 |                                             |                               |        |
|                                                                                  |                                 |                                             |                               |        |
| Disaster Recovery Manager                                                        |                                 |                                             |                               |        |

Figure 13 Define Policy Set

3. On the Define Policy Set page, select your policy domain, specify a name for your policy set, and click the Finish button.

| Server Administration - Microsoft In                                                      | ternet Explorer                   |                      |                |
|-------------------------------------------------------------------------------------------|-----------------------------------|----------------------|----------------|
| File Edit View Favorites Tools Hel                                                        | )                                 |                      | 20             |
| 🚱 Back 🝷 🕥 🕤 💌 🛃 🏠                                                                        | 🔎 Search 👷 Favorites 🚱            | 🖉 - 🎽 🔳 - 🗖 🤇        | ⊽ 🍰 🦉 🔛 🗱 🎽    |
| Address 🗃 http://emilie:1580/SignOnPost                                                   |                                   |                      | 💌 🄁 Go         |
| 🕴 🔛 RoboForm 👻 Search 🛛 😪 🏑 Logi                                                          | ns 🝷 🎇 (passcards) 🛛 🏼 🎒 mgambino | 🔬 Save 🥩 Generate    |                |
| Tivoli Storage Manager Servi<br>Version 5, Release 2, Level 2.0                           | er                                |                      | IBM.           |
| Connected to EMILIE as ADMIN                                                              |                                   |                      | Options: 🛛 🖌 🖌 |
| Server Administration                                                                     | Define Policy Set                 |                      | Help           |
| Configuration view                                                                        | Policy Domain Nam                 | e mirapoint_policy 🗙 |                |
| Administrators                                                                            | Policy Set Name                   | mirapoint_policyset  |                |
| Clients<br>                                                                               | Description                       |                      |                |
| Database     Recovery Log     Automation     Server Storage     Disaster Recovery Manager | Step 1 of 1                       |                      | Finish Cancel  |

Figure 14 Setting Policy Set Options

## Defining a Default Management Class

A management class is a policy object that can be bound to a file to tell TSM how to manage it. Multiple management classes can be defined within a policy set. One class is designated as the default management class to be used when a user does not specify a management class for a file.

To create a management class and set it as the default management class:

- 1. Select Object View > Policy Domains > Policy Sets > Management Classes from the web interface tree.
- 2. Select Define Management Class from the Operations menu.

| Server Administration - Microsoft Inte                                                                                                    | rnet Explorer         |                                        |                    |                                        |
|----------------------------------------------------------------------------------------------------|-----------------------|----------------------------------------|--------------------|----------------------------------------|
| File Edit View Favorites Tools Help                                                                                                    |                       |                                        |                    | 🥂                                      |
| 🚱 Back 🝷 🕥 🚽 🛃 💋 🌽                                                                                                    | 🔵 Search 🛛 👷 Favorite | s 🚱 🔗                                  | 🤹 🔳 - 🛄 '          | V 🎎 📽 🔛 🎉 🏾                            |
| Address 🕘 http://emilie:1580/SignOnPost                                                                                                    |                       |                                        |                    | 🔽 🄁 Go                                 |
| 🕴 🔛 RoboForm 👻 Search 🛛 😽 Logins                                                                                                    | 🔹 🍰 (passcards) 🛛 🚳   | mgambino 🛛 ॳ Sa                        | ve 🥳 Generate      |                                        |
| Tivoli Storage Manager Server<br>Version 5, Release 2, Level 2.0                                                                                                    |                       |                                        |                    | TEM.                                   |
| Connected to EMILIE as ADMIN                                                                                                    |                       |                                        |                    | Options: 💽 🖌                           |
| Server Administration<br>Deperation view<br>Network view<br>Definition view                                                                                                    | Management Classes    | Operations<br>Operations<br>Define Mar | : 🗸 🗸              |                                        |
| Object view     Administrators                                                                                                    | Policy Domain<br>Name | Policy Set<br>Name                     | Mgmt Class<br>Name | Description                            |
|                                                                                                    | Add Domain            | <u>ACTIVE</u>                          | QA42_MGMT          |                                        |
| E Contraction Contraction Cont | A42_DOMAIN            | QA42_POL                               | QA42_MGMT          |                                        |
| Automation                                                                                                    | STANDARD              |                                        | STANDARD           | Installed default<br>management class. |
| Policy Domains                                                                                                    | STANDARD              | STANDARD                               | STANDARD           | Installed default<br>management class. |
| H Chent Nodes<br>Client schedules<br>Server Storage<br>Disaster Recovery Manager                                                                                                    |                       |                                        |                    |                                        |

Figure 15 Define Management Class

3. On the **Define Management Class** page, select your policy domain and policy set, specify the management class name, and click the **Finish** button.

| Server Administration - Microsoft In                                                                                                    | ternet Explorer                   |                    |                                                                                                    |
|----------------------------------------------------------------------------------------------------|-----------------------------------|--------------------|----------------------------------------------------------------------------------------------------|
| File Edit View Favorites Tools Help                                                                                                    | 2                                 |                    | an 1997 - 1997 - 1997 - 1997 - 1997 - 1997 - 1997 - 1997 - 1997 - 1997 - 1997 - 1997 - 1997 - 1997 - 1997 - 19 |
| 🎯 Back 👻 🐑 💌 😰 🏠                                                                                                    | 🔎 Search 🤺 Favorites 🕢 🔗          | - 🍓 🔳 - 🗖 😴 :      | 🍰 💕 🔛 🎉 🏻                                                                                                    |
| Address 🕘 http://emilie:1580/SignOnPost                                                                                                    |                                   |                    | 💙 🄁 Go                                                                                                    |
| 🗄 🛄 RoboForm 👻 Search 🛛 💙 🎎 Login                                                                                                    | ns 👻 (passcards) 🛛 🔬 mgambino 🛛 🔬 | Save 🧭 Generate    |                                                                                                    |
| Tivoli Storage Manager Serve<br>Version 5, Release 2, Level 2.0                                                                                                    | er 🚽                              |                    | IBM.                                                                                                    |
| Connected to EMILIE as ADMIN                                                                                                    |                                   | Op                 | tions: 💽 😰                                                                                                    |
| Server Administration<br>Deration view<br>Network view                                                                                                    | Define Management Class           |                    | Help                                                                                                    |
| ☐ <mark>1]], Configuration view</mark><br>☐ <b>2]]</b> Object view                                                                                                    | Policy Domain Name                | mirapoint_policy 🐱 |                                                                                                    |
|                                                                                                    | Policy Set Name                   | mirapoint_poli 🕶   |                                                                                                    |
| ⊕ <mark>Clients</mark><br>⊕ <b>U</b> A <u>Server</u>                                                                                                    | Mgmt Class Name                   | mirapoint_mgtclass |                                                                                                    |
| Database                                                                                                    | Description                       |                    |                                                                                                    |
| Recovery Log     Automation                                                                                                    | Space Management Technique        | NONE               |                                                                                                    |
| Policy Domains                                                                                                    | Auto-Migrate on Non-Use           | 0                  |                                                                                                    |
| Dolicy Sets                                                                                                    | Migration Requires Backup?        | ⊙ yes ○no          |                                                                                                    |
| Client Nodes                                                                                                    | Migration Destination             | SPACEMGPOOL        |                                                                                                    |
| Grant sciences     Grant sciences     Grant sc | Step 1 of 1                       |                    | Finish Cancel                                                                                                  |

Figure 16 Setting Management Class Options

- 4. Go to Object View > Policy Domains > Policy Sets > Management Classes and select your new management class.
- 5. Select Assign Default Management Class from the Operations menu.

| Server Administration - Microsoft Internation                                                                                                    | net Explorer                                                                                                    |                                                                                                    |
|----------------------------------------------------------------------------------------------------|----------------------------------------------------------------------------------------------------|----------------------------------------------------------------------------------------------------|
| File Edit View Favorites Tools Help                                                                                                    |                                                                                                    |                                                                                                    |
| 🌀 Back 🝷 🕥 🗧 📓 💰 🔎                                                                                                    | Search 🐈 Favorites 🤣 🔗 - 🍑                                                                                                    | 🔳 - 🦲 🗸 🐝 🌄 🎇 👛                                                                                                    |
| Address 🕘 http://emilie:1580/SignOnPost                                                                                                    |                                                                                                    | 💌 🍋 Go                                                                                                    |
| 🕴 🔛 RoboForm 🝷 Search 🛛 😽 🖌 Logins 🝷                                                                                                    | - 灥 (passcards) 🛛 🚷 mgambino 🛛 🍕 Save 🐧                                                                                                    | 🍠 Generate                                                                                                    |
| Tivoli Storage Manager Server<br>Version 5, Release 2, Level 2.0                                                                                                    |                                                                                                    | TEM.                                                                                                    |
| Connected to EMILIE as ADMIN                                                                                                    |                                                                                                    | Options: 💽 😭                                                                                                    |
| Server Administration<br>Operation view<br>Network view<br>Configuration view<br>Object view<br>Object view<br>Clients<br>Clients<br>Clients<br>Clients<br>Database<br>Recovery Log<br>Automation<br>Policy Domains<br>Policy Domains<br>Policy Sets<br>Disaster Recovery Manager | Management Classes Management Classes Management Classes Policy Domain Name Policy Domain Name Policy Set Name Mgmt Class Name Default Mgmt Class Name Default Mgmt Class ? Description Space Management Technique Auto-Migration Requires Backup? Migration Destination Last Update Date/Time Last Update by (administrator) Managing profile Backup Copy Groups Archive Copy Groups | V<br>t Class<br>Class<br>lass<br>regement Class<br>QA42_DOMAIN<br>ACTIVE<br>QA42_MGMT<br>Yes<br>-<br>NONE<br>0<br>YES<br>SPACEMGPOOL<br>2005-06-21 15:08:10.000000<br>ADMIN<br>- |

Figure 17 Setting the Default Management Class

## Defining a Backup Copy Group

The **backup copy group** specifies how the server should manage backup versions of a file. When you define a backup copy group for NDMP backups, the **copy destination** must be the storage pool you created for backup images, and the **TOC destination** must be the disk pool volume you created for the table of contents.

You need to set the copy frequency and backup version retention attributes according to your site's backup policies and requirements.

To create a backup copy group:

- 1. Select Object View > Policy Domains > Policy Sets > Management Classes > Backup Copy Group from the web interface tree.
- 2. Select Define Backup Copy Group from the Operations menu.

| Server Administration - Microsoft In                                                                                                    | nterr                                                                                                    | net Explorer          |                                               |                    |                    |  |
|----------------------------------------------------------------------------------------------------|----------------------------------------------------------------------------------------------------|-----------------------|-----------------------------------------------|--------------------|--------------------|--|
| File Edit View Favorites Tools Help 🦧                                                                                                    |                                                                                                    |                       |                                               |                    |                    |  |
| 🎯 Back 🝷 🐑 🔺 🛃 🏠                                                                                                    | 😋 Back 🔹 💿 - 💽 🛃 🏠 🔎 Search 🧙 Favorites 🤣 🔗 - 嫨 🕋 - 🗔 🗸 🎇 🥰 🕰 🌋                                                                                                    |                       |                                               |                    |                    |  |
| Address 🕘 http://emilie:1580/SignOnPost                                                                                                    |                                                                                                    |                       |                                               |                    | 💌 🄁 Go             |  |
| 🕴 🔛 RoboForm 👻 Search 🛛 😽 🏑 Log                                                                                                    | jins 🕶                                                                                                    | 🤹 (passcards) 🛛 🆓 mg  | ambino 🛛 🎲 Save 🐧                             | 🍠 Generate         |                    |  |
| Tivoli         Storage Manager Server           Version 5, Release 2, Level 2.0         Image: Control of the second second |                                                                                                    |                       |                                               |                    |                    |  |
| Connected to EMILIE as ADMIN                                                                                                    |                                                                                                    |                       |                                               | Op                 | tions: 💽 🔽         |  |
| Server Administration<br>Departion view<br>Network view<br>La Configuration view                                                                                                    | <mark>i de la constancia de la constancia de </mark> | Заскир Сору Groups    | Operations:<br>Operations:<br>Define Backup C | Copy Group         |                    |  |
| Object view     Administrators                                                                                                    |                                                                                                    | Policy Domain<br>Name | Policy Set<br>Name                            | Mgmt Class<br>Name | Copy Group<br>Name |  |
|                                                                                                    |                                                                                                    | QA42_DOMAIN           | ACTIVE                                        | QA42_MGMT          | STANDARD           |  |
| ⊕ u <mark>n Server</mark><br>⊕ ⊞ Database                                                                                                    | 4                                                                                                    | QA42_DOMAIN           | QA42_POL                                      | QA42_MGMT          | STANDARD           |  |
|                                                                                                    |                                                                                                    | STANDARD              | <u>ACTIVE</u>                                 | STANDARD           | STANDARD           |  |
| Policy Domains                                                                                                    |                                                                                                    | STANDARD              | STANDARD                                      | STANDARD           | STANDARD           |  |
| Policy Sets<br>Management Classes<br>Backup Copy Group<br>Client Nodes<br>Client Schedules<br>Server Storage<br>Disaster Recovery Manager                                                                                                    |                                                                                                    |                       |                                               |                    |                    |  |

Figure 18 Define Backup Copy Group

3. On the **Define Backup Copy Group** page, select the policy domain, policy set, and management class for the copy group, set the **Copy Destination** to your backup storage pool, and set the **TOC Destination** to the disk volume you created for the backup TOC.

| Server Administration - Microsoft In                             | ternet Explorer                          |                   |
|------------------------------------------------------------------|------------------------------------------|-------------------|
| File Edit View Favorites Tools Hel                               | P                                        |                   |
| 🌍 Back 🝷 🕥 🕤 🗾 🛃 🏠                                               | 🔎 Search 🤺 Favorites 🚱 🔗 🍦               | 🛓 🔲 🕤 🥃 🗸 🎇 🔛 🛍 🍈 |
| Address 🕘 http://emilie:1580/SignOnPost                          |                                          | 💌 🄁 Go            |
| 🕴 🔛 RoboForm 👻 Search 🛛 👻 🎎 Login                                | ns 👻 🔩 (passcards) 🛛 🕹 mgambino 🛛 🍰 Save | 🤋 🥩 Generate      |
| Tivoli Storage Manager Server<br>Version 5, Release 2, Level 2.0 | er <b>er</b>                             |                   |
|                                                                  |                                          |                   |
| Server Administration  Coperation view  Network view             | Define Backup Copy Group                 | Help              |
| Configuration view     Object view                               | Policy Domain Name                       | mirapoint_policy  |
| - Administrators                                                 | Policy Set Name                          | mirapoint_poli    |
|                                                                  | Mgmt Class Name                          | mirapoint_mgtc    |
|                                                                  | Copy Destination                         | BACKUPPOOL 🗸      |
|                                                                  | Copy Frequency                           | 0                 |
| Policy Domains                                                   | Versions Data Exists                     | 2                 |
| Policy Sets                                                      | Versions Data Deleted                    | 1                 |
| Backup Copy Grou                                                 | Retain Extra Versions                    | 30                |
| Archive Copy Grou                                                | <b>Retain Only Version</b>               | 60                |
| E Client schedules                                               | Copy Mode                                | MODIFIED V        |
| Server Storage     Server Storage     Disaster Recovery Manager  | Copy Serialization                       |                   |
|                                                                  | Table of Contents (TOC) Destination      | TOCVOLUME         |
|                                                                  | Step 1 of 1                              | Finish Cancel     |

Figure 19 Setting Backup Copy Group Options

- 4. Set the copy frequency, version retention attributes, copy mode, and copy serialization according to your site's backup policies and requirements.
- 5. Click the Finish button to save your changes.

#### Activating a Policy Set

Once you have defined your policies for NDMP backups, you need to activate your policy set. To activate a policy set:

- 1. Select **Object View > Policy Domains > Policy Sets** from the web interface tree.
- 2. If you have multiple policy sets, select your NDMP policy set.
- 3. Select Activate Policy Set from the Operations menu.

| Server Administration - Microsoft Int                                                                                                    | ternet Explorer                                                                                                    |                                                                                                    |
|----------------------------------------------------------------------------------------------------|----------------------------------------------------------------------------------------------------|----------------------------------------------------------------------------------------------------|
| File Edit View Favorites Tools Help                                                                                                    | •                                                                                                    | 💦 🕺                                                                                                    |
| 🎯 Back 👻 🕥 - 💌 📓 🏠                                                                                                    | 🔎 Search 🤺 Favorites 🛛 🙆 • 🎍                                                                                                    | 🔳 - 📃 🗸 🐝 🦉 🛄 🛍 🎽                                                                                              |
| Address 🗃 http://emilie:1580/SignOnPost                                                                                                    |                                                                                                    | 💌 🄁 Go                                                                                                    |
| 🕴 🔛 RoboForm 👻 Search 🛛 👻 🎎 Login                                                                                                    | ns 👻 (passcards) 🛛 🚳 mgambino 🛛 🎡 Save                                                                                                    | 🥩 Generate                                                                                                    |
| Tivoli Storage Manager Serve<br>Version 5, Release 2, Level 2.0                                                                                                    | er 💦 👘                                                                                                    | TEN.                                                                                                    |
| Connected to EMILIE as ADMIN                                                                                                    |                                                                                                    | Options: 💉 🖌                                                                                                   |
| Server Administration<br>Operation view<br>Network view<br>Object view<br>Object view<br>Obje | <ul> <li>Policy Sets : QA42_DOMAIN A Delete Policy Domain NA Delete Policy Domain NA Activate Policy Domain NA Activate Policy Set Name Default Mgmt Class Name Description Last Update Date/Time Last Update Date/Time Last Update by (administrator) Managing profile</li> <li>Management Classes</li> </ul> | S:<br>Vicy Set<br>Vicy Set<br>Vicy Set<br>ACTIVE<br>QA42_MGMT<br>-<br>2005-06-21 15:52:49.000000<br>ADMIN<br>- |

Figure 20 Activate Policy Set

### Registering a Mirapoint Appliance as a NAS Node

To perform NDMP backups, you need to register your Mirapoint appliance with TSM as a Network Attached Storage (NAS) node. When you define the node, you specify a name for the node, set the node type to **NAS**, and set its domain to the name of your NAS policy domain. The Mirapoint system name is typically used as the NAS node name.

To register a NAS node for Mirapoint:

- 1. Select Object View > Work with Client Nodes > Register a New Node from the web interface tree.
- 2. On the **Register a New Node** page, specify a name and password for your Mirapoint NAS node, select your NDMP policy domain, select **NAS** as the node type, and click the **Finish** button.

| Server Administration - Microsoft Int                                    | ternet Explorer                                                                                        |                                                                                                    |              |
|--------------------------------------------------------------------------|----------------------------------------------------------------------------------------------------|----------------------------------------------------------------------------------------------------|--------------|
| File Edit View Favorites Tools Help                                      | )                                                                                                    |                                                                                                    |              |
| 🌀 Back 🝷 💮 🕤 😫 😭                                                         | 🔎 Search 🤺 Favorites                                                                                   | ) 🔗 - 🌭 🔳 - 📃 🗸 🤣 🖼 🕯                                                                                                    | « گ          |
| Address 🕘 http://emilie:1580/SignOnPost                                  |                                                                                                    | · · · · · · · · · · · · · · · · · · ·                                                                                                    | igo 🔁        |
| 🕴 🔛 RoboForm 🔻 Search 🛛 👻 🎎 Login                                        | ns 👻 (passcards) 🔰 🆓 mgambi                                                                            | no 🛛 🎡 Save 🏾 🇭 Generate                                                                                                    |              |
| Tivoli Storage Manager Serve<br>Version 5, Release 2, Level 2.0          | Pr                                                                                                    |                                                                                                    | l≓<br>₹L⊗    |
| Connected to EMILIE as ADMIN                                             |                                                                                                    | Options:                                                                                                    | ✓ ?          |
| Server Administration<br>Deration view<br>Deration view<br>Deration view | 📲<br>Register a new node                                                                               | He                                                                                                    | •lp          |
| Work with client nodes                                                   | Node Name                                                                                              | mirapoint_nas                                                                                                    |              |
| Register a new node                                                      | Password                                                                                               | mirapoint                                                                                                    |              |
|                                                                          | Contact                                                                                                |                                                                                                    |              |
| - Cock a node from server acce                                           | Policy Domain Name                                                                                     | mirapoint_policy 💙                                                                                                    |              |
| <u>Unlock a node from server ac</u>                                      | Client compression setting                                                                             | ⊖yes Ono ⊙client                                                                                                    |              |
| Manage the database and recover                                          | Auto filespace rename setting                                                                          | ⊖yes ⊙no ⊖client                                                                                                    |              |
| Manage server storage                                                    | Archive Delete Allowed?                                                                                | ⊙ YES ○NO                                                                                                    |              |
| Hardinate operations                                                     | Backup Delete Allowed?                                                                                 | 🔿 yes 💿 no                                                                                                    |              |
| Manage security                                                          | Client option set                                                                                      |                                                                                                    |              |
|                                                                          | Force password reset ?                                                                                 | ⊙yes ⊙no                                                                                                    |              |
| E Network view                                                           | Node Type                                                                                              | ⊖client ⊙nas ⊖server                                                                                                    |              |
| Configuration view                                                       | Keep Mount Point?                                                                                      | OYES ⊙NO                                                                                                    |              |
| H Object view                                                            | Maximum Mount Points<br>Allowed                                                                        | 2                                                                                                    |              |
|                                                                          | If you want this client definition<br>it, the URL for the client must b                                | to be displayed in the network view so that you can link t<br>e specified.                                                                                        | .o           |
|                                                                          | URL                                                                                                    | http://client.host.name:1581                                                                                                    |              |
|                                                                          | By default, an administrative us<br>NONE, below, if you do not war<br>you want that administrator to h | erid will be created for accessing the client remotely. Speci<br>at this userid to be created; or, another administrator's nam<br>ave OWNER access over the node. | ify<br>1e if |
|                                                                          | User ID for remote Access                                                                              |                                                                                                    |              |
|                                                                          | Password Expiration Period                                                                             |                                                                                                    |              |
|                                                                          | Validate Protocol                                                                                      | ⊙no ○ dataonly ○ all                                                                                                    |              |
|                                                                          | Transaction Group Max                                                                                  | 0                                                                                                    |              |
|                                                                          | Data Write Path                                                                                        | ANY                                                                                                    | ~            |
| E Done                                                                   |                                                                                                    | Socal intranet                                                                                                    |              |

Figure 21 Setting Node Options

## Defining a Data Mover for Mirapoint

You create a **data mover** object to designate the Mirapoint appliance as the data mover for your NDMP backups. The data mover provides the appliance's network address, authorization information, and data formats so TSM can initiate NDMP operations. In the data mover definition:

- The data mover name must match the node name that you specified when you registered the Mirapoint appliance as a NAS node.
- The **IP** address (high-level address) is the address of the Mirapoint appliance, specified as either a numerical IP address or host name.
- The **TCP/IP port number** (low-level address) is the IP port to be used for NDMP sessions with the Mirapoint appliance. The default is port number 10000.
- The user ID is the admin ID for the Mirapoint appliance.
- The **password** is the admin password for the Mirapoint appliance.
- The data format is the data format used for Mirapoint backups, NDMPDUMP. (The data format must match the data format of the target storage pool.)

To define a data mover:

- Select Object View > Server Storage > NAS Data Movers from the web interface tree.
- 2. Select Define Data Mover from the Operations menu.

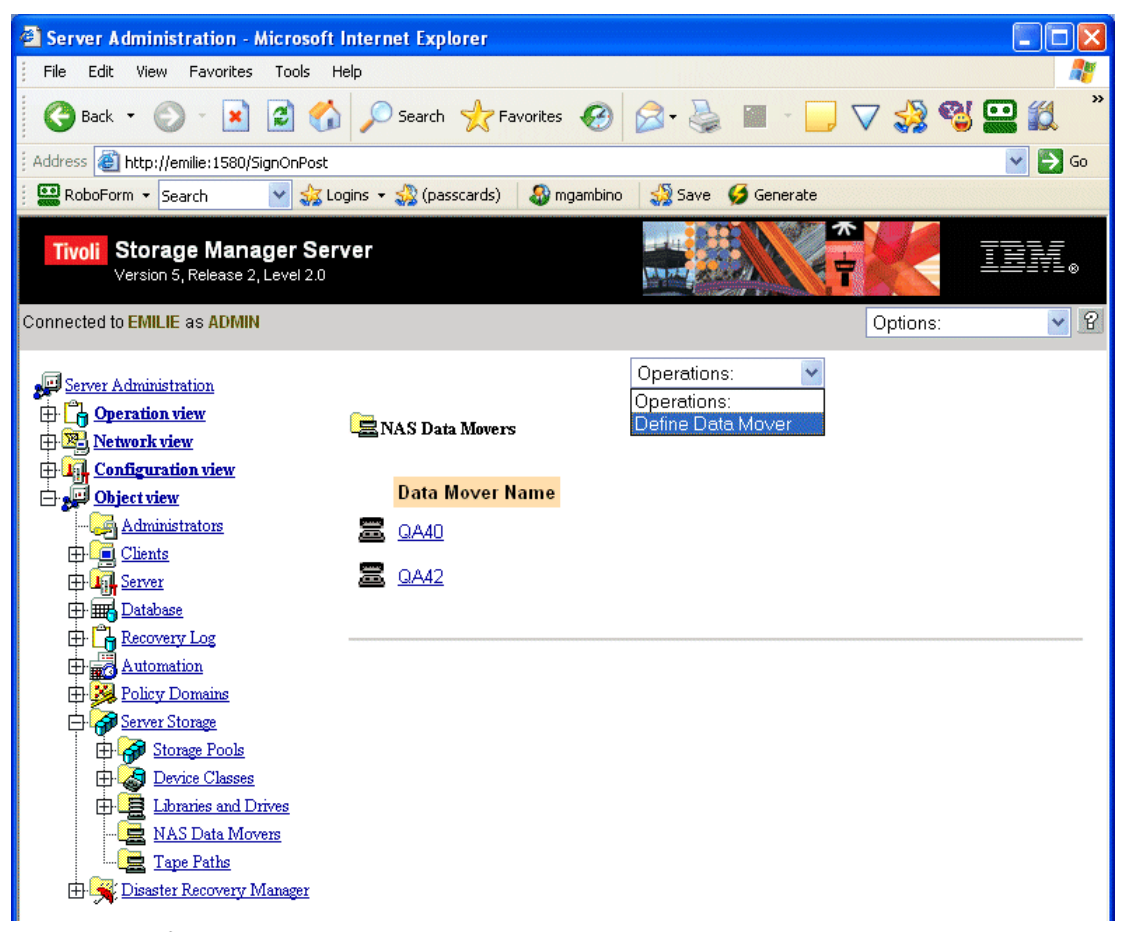

Figure 22 Define Data Mover

3. On the **Define Data Mover** page, specify a name for the data mover that is the same as the NAS node created for your Mirapoint appliance, enter the IP address and administrative user name and password for the appliance, select **NDMPDUMP** as the data format, and click the **Finish** button.

| Server Administration - Microsoft In                                                                                                    | ternet Explorer                 |                   |          |        |
|----------------------------------------------------------------------------------------------------|---------------------------------|-------------------|----------|--------|
| File Edit View Favorites Tools Help                                                                                                    | )                               |                   |          | 2      |
| 🔇 Back 🝷 🐑 👻 📓 🏠                                                                                                    | 🔎 Search 🤺 Favorites            | کا 🧾 - 🔳 🍯 - 😂    | 7 🤣 🐒    | 😐 🛍 🏻  |
| Address 🗃 http://emilie:1580/SignOnPost                                                                                                    |                                 |                   |          | 💌 🄁 Go |
| 🕴 🔛 RoboForm 👻 Search 🛛 😽 Login                                                                                                    | ns 🝷 🍰 (passcards) 🛛 🍪 mgambino | 🔩 Save 🥩 Generate |          |        |
| Tivoli Storage Manager Serve<br>Version 5, Release 2, Level 2.0                                                                                                    | Pr                              |                   |          | IBM.   |
| Connected to EMILIE as ADMIN                                                                                                    |                                 |                   | Options: | ✓ 2    |
| Server Administration                                                                                                    | Define Data Møver               |                   |          | Help   |
| Diject view                                                                                                    | Data Mover Name                 | mirapoint_dm      |          |        |
| - Administrators                                                                                                    | IP Address                      | 192.168.2.4       |          |        |
| ⊕ <mark>@ Clients</mark><br>⊕ <b>₩ Server</b>                                                                                                    | TCP/IP Port Numbe               | <b>r</b> 10000    |          |        |
|                                                                                                    | NAS User Name                   | admin             |          |        |
| Automation                                                                                                    | NAS Password                    | ****              |          |        |
| Policy Domains                                                                                                    | Data Format                     | NDMPDUMP 🛛        |          |        |
| E Storage Pools                                                                                                    | Device On-Line                  | ⊙yes ⊙no          |          |        |
| Constant State State Stat | Step 1 of 1                     |                   | Finish   | Cancel |

Figure 23 Setting Data Mover Options

#### Setting the Library Path

To enable TSM to access your autochanger, you need to define a **library path** that indicates where it is located. For Mirapoint backups, the autochanger is always attached to the Mirapoint appliance. In the definition of the library path:

- The source is the name of the NAS node registered for your Mirapoint appliance.
- The destination is the name of the library that corresponds to your autochanger.
- The source type is DATAMOVER.
- The **device** is the device name of your autochanger.

Typically, the autochanger device name is the special device name /dev/ch0. You can retrieve the device name of your autochanger by running the Mirapoint Diag Get

Changeraddress command. For more information see Getting the Name of an Autochanger on page 3.

To set the library path:

- 1. Select **Object View > Server Storage > Tape Paths** from the web interface tree.
- 2. Select **Define Library Path** from the **Operations** menu.

| Server Administration - Microsoft In                                             | ntern | et Explorer   |             |                                                                    |                  |          |
|----------------------------------------------------------------------------------|-------|---------------|-------------|--------------------------------------------------------------------|------------------|----------|
| File Edit View Favorites Tools He                                                | lp    |               |             |                                                                    |                  | <b></b>  |
| 🌍 Back 🝷 🐑 💌 📓 🏠                                                                 | Ç     | Search   tav  | orites 🙆 🧯  | 3- 🍓 🔳 - 🚺                                                         | ] 🗸 🎲 🖏          | 🔛 🛍 🎽    |
| Address 🏽 http://emilie:1580/SignOnPost                                          |       |               |             |                                                                    |                  | So 🔁 🖌   |
| 🕴 🔛 RoboForm 👻 Search 🛛 😽 🏑 Logi                                                 | ins 🕶 | 🚕 (passcards) | 🚳 mgambino  | 👙 Save 🛛 🂋 Generate                                                |                  |          |
| Tivoli Storage Manager Serv<br>Version 5, Release 2, Level 2.0                   | er    |               |             |                                                                    |                  | INV.     |
| Connected to EMILIE as ADMIN                                                     |       |               |             |                                                                    | Options:         | ✓ 2      |
| Server Administration<br>Departion view<br>Network view<br>G. Configuration view | Ет    | ape Paths     |             | perations:<br>perations:<br>efine Drive Path<br>efine Library Path |                  |          |
| Dbject view                                                                      |       | Source Name   | Source Type | Destination Name                                                   | Destination Type | Library  |
|                                                                                  | Ø     | <u>QA42</u>   | DATAMOVER   | <u>QA42_LIB</u>                                                    | LIBRARY          |          |
|                                                                                  |       | QA42          |             | QA42 DRIVE                                                         | DRIVE            | 0A42 LIB |
| Train Server                                                                     | _     |               | <u></u>     |                                                                    |                  | <u></u>  |
| A Recovery Log                                                                   |       |               |             |                                                                    |                  |          |
| Automation                                                                       |       |               |             |                                                                    |                  |          |
| Policy Domains                                                                   |       |               |             |                                                                    |                  |          |
| Et Storage Pools                                                                 |       |               |             |                                                                    |                  |          |
|                                                                                  |       |               |             |                                                                    |                  |          |
| Libraries and Drives                                                             |       |               |             |                                                                    |                  |          |
| 🚘 <u>NAS Data Movers</u>                                                         |       |               |             |                                                                    |                  |          |
| Tape Paths                                                                       |       |               |             |                                                                    |                  |          |
| Hr Manager                                                                       |       |               |             |                                                                    |                  |          |

Figure 24 Define Library Path

3. Specify the name of the NAS node you registered for your Mirapoint appliance as the source, select the TSM library that corresponds to your autochanger as the destination, select DATAMOVER as the source type, specify the device name of your autochanger as the device, and click the Finish button.

| 🗿 Server Administration - Microsoft In                                                                                      | ternet Explorer                   |                     |              |
|----------------------------------------------------------------------------------------------------|-----------------------------------|---------------------|--------------|
| File Edit View Favorites Tools Hel                                                                                          | p                                 |                     |              |
| 🌀 Back 🝷 🐑 💌 😰 🏠                                                                                                    | 🔎 Search 🤺 Favorites 🚱 💈          | 3• 🍓 🔳 - 🗔 🗸 🚀      | ) 🐒 😐 🛍 🏻    |
| Address 🕘 http://emilie:1580/SignOnPost                                                                                     |                                   |                     | 💌 🄁 Go       |
| 🕴 🔛 RoboForm 👻 Search 🛛 😽 🎎 Logi                                                                                            | ns 🝷 🍰 (passcards) 🛛 🍪 mgambino 🗌 | 🔩 Save 🛛 🏈 Generate |              |
| Tivoli Storage Manager Serv<br>Version 5, Release 2, Level 2.0                                                              | er                                |                     |              |
| Connected to EMILIE as ADMIN                                                                                                |                                   | Option              | 18.          |
| Server Administration                                                                                                    | Define Library Path               |                     | Help         |
| Diject view                                                                                                    | Source Name                       | mirapoint           |              |
|                                                                                                    | Destination Name                  | mirapoint_I         |              |
| E Chents<br>E Server                                                                                                    | Source Type                       |                     |              |
| Database                                                                                                    | Device                            | /dev/ch0            |              |
| E Covery Log                                                                                                    | External Library Manage           | er                  |              |
| Policy Domains                                                                                                    | Device On-Line                    | 💽 YES 🔘 NO          |              |
| E Server Storage                                                                                                    | Detect Serial Number              | 🔘 yes 💿 no          |              |
| Device Classes     Device Classes     Libraries and Drives     NAS Data Movers     Tape Paths     Disaster Recovery Manager | Step 1 of 1                       | F                   | inish Cancel |

Figure 25 Setting Library Path Options

#### Defining Drive Objects for Individual Tape Drives

You need to create a unique **drive** object for each individual drive in your autochanger. When you create a drive object, you specify a name for the drive, the name of the library to which it belongs, and the drive element number. You can retrieve the drive element number using the Mirapoint Diag Get Datatxferlementaddr command. For more information see Getting Drive Names and Element Numbers on page 4.

To create a drive object:

- 1. Select Object View > Server Storage > Libraries and Drives > Automated Drives from the web interface tree.
- 2. Select Define Automated Drive from the Operations menu.

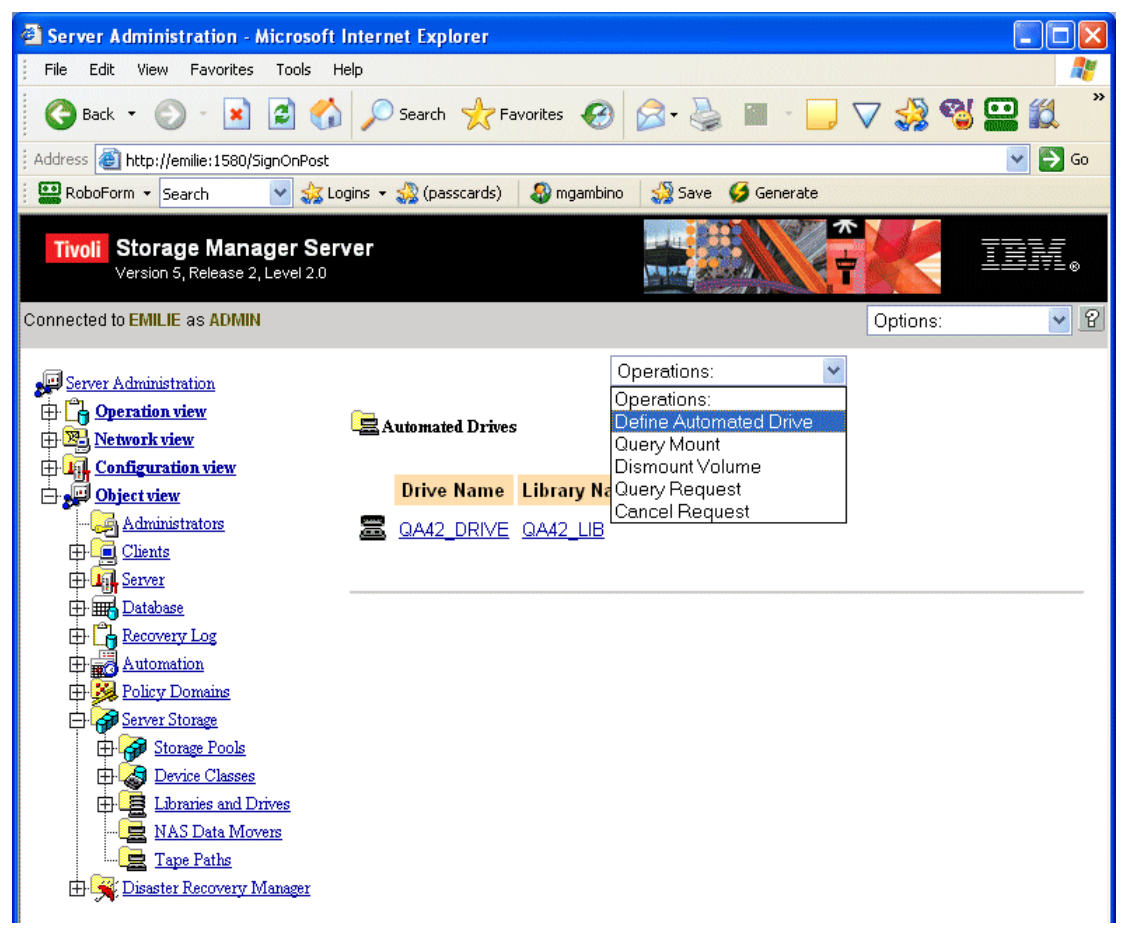

Figure 26 Define Automated Drive

3. Select the name of your tape library, enter a name for the drive, specify the drive element number, and click the **Finish** button.

| Server Administration - Microsoft                             | Internet Explorer                               |                     |               |
|---------------------------------------------------------------|-------------------------------------------------|---------------------|---------------|
| File Edit View Favorites Tools I                              | Help                                            |                     |               |
| 🚱 Back 🝷 🕥 🕤 💌 😰 🏈                                            | ) 🔎 Search 🤺 Favorites 🥝                        | 🔗 · 🌺 🔳 - 🧾         | V 🎲 📽 🛄 🌋     |
| Address 🕘 http://emilie:1580/SignOnPost                       |                                                 |                     | 💌 🋃 Go        |
| 🕴 🔛 RoboForm 👻 Search 🛛 👻 🍰 L                                 | ogins 👻 🔩 (passcards) 🛛 🍪 mgambino              | 🔩 Save 🛛 ダ Generate |               |
| Tivoli Storage Manager Sel<br>Version 5, Release 2, Level 2.0 | ver                                             |                     | TEM.          |
| Connected to EMILIE as ADMIN                                  |                                                 |                     | Options: 💌 🕙  |
| Server Administration<br>Deration view<br>Network view        | Define Automated Drive                          |                     | Help          |
| Configuration view     Object view                            | Library Name                                    | mirapoin            | t I 🗸         |
|                                                               | Drive Name                                      | mp1                 |               |
| ⊕ <mark>⊆ Clients</mark><br>⊕ u <mark>n Server</mark>         | Element                                         | 1                   |               |
| Database                                                      | Serial Number                                   |                     |               |
| Automation                                                    | Device On-Line                                  | ⊙ yes (             | оиС           |
| Policy Domains     Server Storage                             | Cleaning Frequency<br>(Gigabytes/ASNEEDED/NONE) |                     |               |
| Device Classes      Libraries and Drives     NAS Data Movers  | Step 1 of 1                                     |                     | Finish Cancel |
| 🛄 📴 Tape Paths<br>🕀 🥰 Disaster Recovery Manager               |                                                 |                     |               |

Figure 27 Setting Drive Options

### Defining Drive Paths for Individual Tape Drives

Once you've defined a drive object in TSM, you need to set its path to point to the appropriate drive in your autochanger.

In the definition of the drive path:

- The source name is the name of the data mover defined for the NAS node registered for your Mirapoint appliance.
- The **destination** name is the name of the drive.
- The source type is DATAMOVER.
- The device is the device name of the drive (for example, /dev/nrsa0)

You can retrieve the device names of the drives in your autochanger by running the Mirapoint **Diag Get Tapeaddress** command. For more information, see Getting Drive Names and Element Numbers on page 4.

To set the drive path:

- 1. Select **Object View > Server Storage > Tape Paths** from the web interface tree.
- 2. Select Define Drive Path from the Operations menu.

| File Edit View Favorites Tools Help                              |                   |             |                                                                    |                  | 27       |
|------------------------------------------------------------------|-------------------|-------------|--------------------------------------------------------------------|------------------|----------|
| 🌀 Back 🝷 🕥 🚽 🛃 💋 🌽                                               | 🕽 Search   trav   | vorites 🚱 💈 | 3- 🍓 🔳 - 🚺                                                         | 📙 🗸 🍕 🖏          | 😐 🛍 🎽    |
| Address 🕘 http://emilie:1580/SignOnPost                          |                   |             |                                                                    |                  | 🖌 🄁 Co   |
| 🕴 🔛 RoboForm 👻 Search 🛛 👻 🎎 Logins                               | 🕶 🎎 (passcards) 🚽 | ಿ mgambino  | 🎎 Save 🛛 🂋 Generate                                                |                  |          |
| Tivoli Storage Manager Server<br>Version 5, Release 2, Level 2.0 |                   | Y           |                                                                    |                  | IBN.     |
| Connected to EMILIE as ADMIN                                     |                   |             |                                                                    | Options:         | ✓ 2      |
| Server Administration                                            | Tape Paths        |             | perations:<br>perations:<br>efine Drive Path<br>efine Library Path |                  |          |
| Diject view                                                      | Source Name       | Source Type | <b>Destination Name</b>                                            | Destination Type | Library  |
|                                                                  | <u>QA42</u>       | DATAMOVER   | <u>QA42_LIB</u>                                                    | LIBRARY          |          |
| E Chents                                                         | <u>QA42</u>       | DATAMOVER   | QA42_DRIVE                                                         |                  | QA42_LIB |
|                                                                  |                   |             |                                                                    |                  |          |
| Recovery Log                                                     |                   |             |                                                                    |                  |          |
| Policy Domains                                                   |                   |             |                                                                    |                  |          |
| E Server Storage                                                 |                   |             |                                                                    |                  |          |
|                                                                  |                   |             |                                                                    |                  |          |
| Device Classes     Device Classes     Device Classes             |                   |             |                                                                    |                  |          |
| NAS Data Movers                                                  |                   |             |                                                                    |                  |          |
| Tape Paths                                                       |                   |             |                                                                    |                  |          |
| 🕀 🛒 <u>Disaster Recovery Manager</u>                             |                   |             |                                                                    |                  |          |

Figure 28 Define Drive Path

3. On the **Define Drive Path** page, enter the name of the data mover for your Mirapoint NAS node as the source name, select the name of the drive, select **DATAMOVER** as the source type, select the name of your tape library, enter the drive's device name, and click the **Finish** button.

| A Comment designation of                               |                                                |               |
|--------------------------------------------------------|------------------------------------------------|---------------|
| Elle Edit View Environ                                 | Tools Help                                     |               |
|                                                        |                                                |               |
| 🚱 Back 🝷 🐑 🐇 📩                                         | 📓 🏠 🔎 Search 🤺 Favorites 🧭 🔯 🗸 👹               | 🔳 🕤 🗾 🗸 🎲 🖼 🛍 |
| Address 🕘 http://emilie:1580/9                         | 5ignOnPost                                     | 💌 🄁 Go        |
| 🕴 🔛 RoboForm 👻 Search                                  | 👻 🍰 Logins 👻 (passcards) 🛛 🍪 mgambino 🛛 🍰 Save | 🥩 Generate    |
| Tivoli Storage Mana<br>Version 5, Release 2            | ager Server                                    |               |
| Connected to EMILIE as ADMIN                           | l .                                            | Options: 💽 🔮  |
| Server Administration<br>Deration view<br>Network view | Define Drive Path                              | Help          |
| Configuration view       Object view                   | Source Name                                    | mirapoint_dm  |
| - Administrators                                       | Destination Name                               | mp 1 💌        |
| ⊕ <u>Glients</u><br>⊕ <b>La</b> Server                 | Source Type                                    | DATAMOVER 💌   |
|                                                        | Library Name                                   | mirapoint_    |
| Recovery Log                                           | Device                                         | /dev/nrsa0    |
| Policy Domains                                         | LUN                                            |               |
| E Constant Storage                                     | Initiator                                      |               |
| Device Classes                                         | Directory                                      |               |
| Libraries and D                                        | IIVes Device On-Line                           | ⊙ yes ○no     |
| Tape Paths                                             | Detect Serial Number and Element Number        | OYES ⊙NO      |
|                                                        | Step 1 of 1                                    | Finish Cancel |

Figure 29 Setting Drive Path Options